# **Romer Absolute Arm**

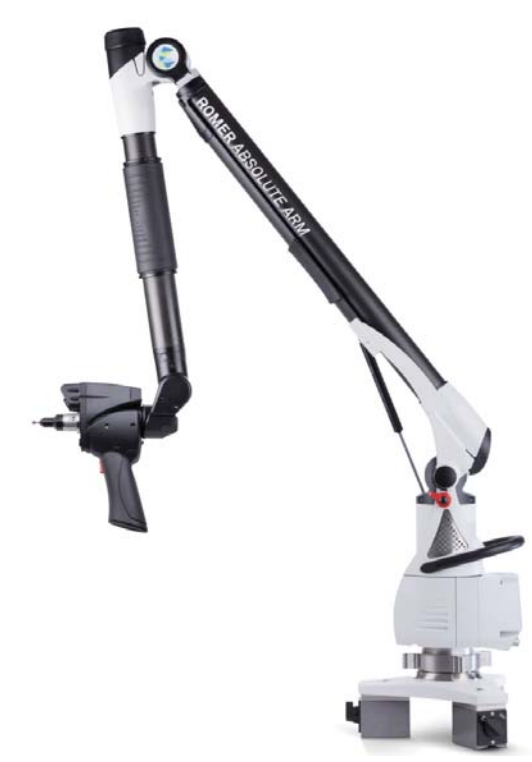

This Quick-start guide applies to the setup of the Romer Absolute Arm including external and integrated scanners.

# **RDS Installation and Configuration:**

Download and install the current version of RDS. RDS Installer version V4.2.0.exe (or later) an be found here:

## ftp://ftp.kinematics.com/pub/SA/Install/Driver%20Downloads/ PCMM%20Arms/Hexagon/

Run the RDS Installer and follow the prompts. Once installed, plug in the arm via the USB cable and verify Windows has properly recognized the device and installed the drivers properly.

RDS will always be active in the system tray (Figure 15-85) and will show the current connection status of your arm. It is your primary tool for calibration and arm configuration.

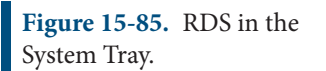

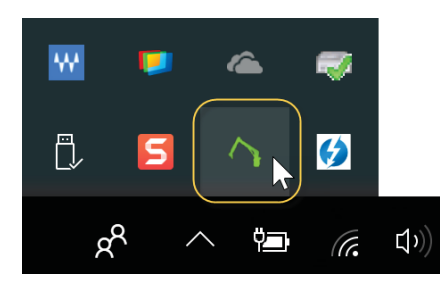

In order to perform a calibration you will need to be an "Advanced" user which requires a password. "Advanced" is also the default pass-

#### word (see Figure 15-86):

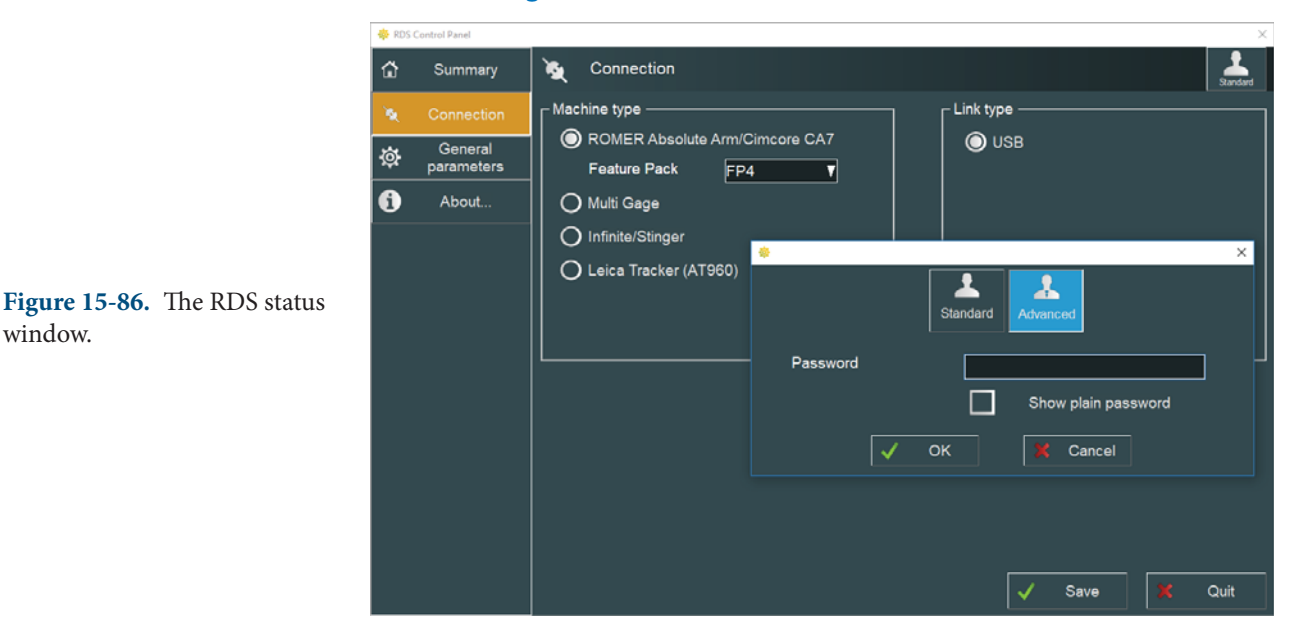

## Scanner Configuration

If your arm comes with a scanner you will need to configure RDS and the system use it. Steps include the following:

- **1.** Ensure that the Ethernet cable is connected to your PC.
- 2. Set the Computers network card to an appropriate IP address.

The default scanner IP address of 192.168.178.200.

Make sure the computer IP address is 192.168.178.XXX with the last digits being between 0-255 but not 200. Example, 192.168.178.100 for the computer. For more information on changing IP addresses please consult the IP Address Basic section.

**3.** Calibrate the Scanner using the utilities provided as part of RDS.

Adjust the default settings as needed. The Scanning page in RDS becomes available when the scanner is engaged (Figure 15-87).

|                                                | RDS Control Panel X |                       |                                                                                                    |                            |                            |                 |  |
|------------------------------------------------|---------------------|-----------------------|----------------------------------------------------------------------------------------------------|----------------------------|----------------------------|-----------------|--|
| <b>Figure 15-87.</b> RDS Scanner Settings page | ۵                   | Summary               | 🔆 – RSx                                                                                                    |                            |                            | Advanced        |  |
|                                                | <b>`</b> \$         | Connection            | Scanner type                                                                                                    | Hard probe                 | IP address                 | 192.168.178.200 |  |
|                                                | 礅                   | General<br>parameters | Capture mode Press to start and to stop  Sound guide Profile Current profile Current profile C | Press to start and to stop |                            |                 |  |
|                                                | ٩                   | Probe                 |                                                                                                    | 🔊 Check                    | Check 🗞 Calibrate          |                 |  |
|                                                | ۴)                  | SMART                 |                                                                                                    | Customized <b>V</b>        | Customizable               | Yes             |  |
|                                                | 뽀                   | Reference             | Save as                                                                                                    | Delete                     |                            |                 |  |
|                                                | ¢4                  | Advanced settings     |                                                                                                    |                            |                            |                 |  |
|                                                |                     | Access control        | ┌ Scan settings ———                                                                                                    | Scan settings              |                            |                 |  |
|                                                | *                   | Features              | Point sampling                                                                                                    | Point sampling 50%         |                            |                 |  |
|                                                | 0                   | About                 | Behaviour when pressing                                                                                                    | left and right buttons     | Capture the current exposu | ire time 🛛 🔻    |  |
|                                                |                     |                       | Exposure mode                                                                                                    | Manual 🔻                   | •                          | -* 🗧 69 %       |  |
|                                                |                     |                       |                                                                                                    |                            |                            | X Quit          |  |

# Running the Absolute Arm

1. Add an AbsoluteArm to SA via Instrument>Add or using the Region (Figure 15-88). Select the respective Absolute Arm and click Add Instrument.

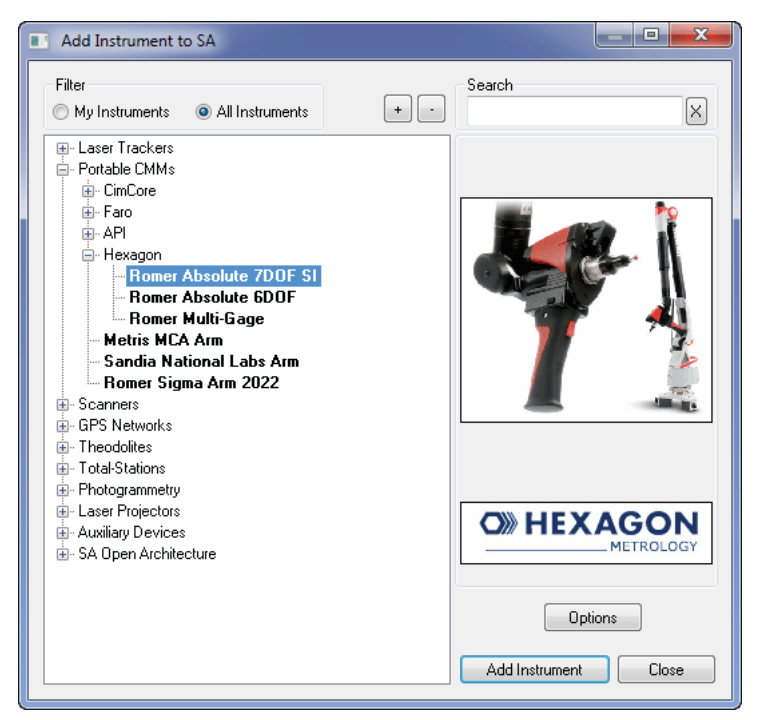

2. Run the instrument interface via Instrument>Run Interface Module and Connect or using the *X*<sup>\*</sup> icon.

Most basic arm measurement operations are available through the instrument toolbar including point naming, single point and point scanning. It even includes right-click configuration (Figure 15-89).

**Figure 15-88.** Adding the Absolute arm to SA.

#### SPATIALANALYZER USER MANUAL

| Instrument Control 1 ( A::0 - Romer Absolute 7x2:<br>Angled Plane2::p2<br>Probe Dia: 0.0000 | SSI/SE)                                                                                            |   |
|---------------------------------------------------------------------------------------------|----------------------------------------------------------------------------------------------------|---|
| <b>Figure 15-89.</b> Instrument<br>Toolbar Controls                                         | Stream Points Settings     Temporal (matches meas query rate)     Spatial Increment 1.0 in.     OK | X |

# Scanning with the Absolute Arm (SI)

Scanning is as simple as sliding the switch on the back of the grip. As soon as the scanner is engaged the RDS Scanning control interface will appear Figure 15-90. The "Previewing" window will be displayed as network communication with the scanner is established.

|                                                  | RDS Scannin | Ig                       |  | $\times$ |
|--------------------------------------------------|-------------|--------------------------|--|----------|
| <b>Figure 15-90.</b> The RDS Scanning interface. | <b>\\$</b>  | 🔅 M 57 %<br>Customized ▼ |  | 0        |
|                                                  |             | Depth                    |  |          |
|                                                  | Previewing  |                          |  |          |
|                                                  |             | Speed                    |  |          |

Additional Notes on Scanning:

- Auto-Increment Names. Cloud names can be automatically incremented by checking the option in the Arm Settings> Fit/ Meas Options.
- Auto-exposure. An auto-exposure routine can initialized by pressing both buttons at the same time.
- Proximity Triggers. The scanner can be used to collect measurements in a particular location using Instrument>Automatic Measurement>Auto Correspond with Proximity trigger>. The choice of which mode to use is controlled in the Arm Settings> Fit/Meas Option.